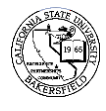

| 1. | Navigate to                                                                                                    |                   |  |
|----|----------------------------------------------------------------------------------------------------|-------------------|--|
| 2. | The search page opens.                                                                                                    |                   |  |
|    | Click the                                                                                                    | tab               |  |
| 3. | On the                                                                                                    | tab,              |  |
|    | Select <i>UNOFF</i> for<br>Click the<br>tab                                                                                                    |                   |  |
| 4. | In the column enter the <i>CSUB ID</i> of the desired student or use the icon to search for the student. You can use the and button to add or remove students from this request. |                   |  |
| 5. | After adding your desired stud<br>Process Request button                                                                                                    | ent(s), click the |  |
| 6. | Click the <b>Print</b> button.                                                                                                    |                   |  |